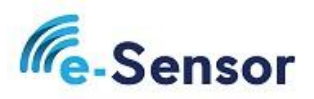

## 1. USTAWIENIE CZUJNIKA

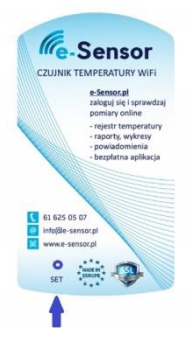

- i. Podłączamy czujnik do prądu za pomocą ładowarki USB dołączonej w zestawie
- Naciskamy przycisk SET, który umieszczony jest w środku urządzenia. Służy do tego dołączony w zestawie patyk, który należy przecisnąć przez otwór w przedniej części obudowy.
- Po naciśnięciu przycisku czujnik przechodzi w tryb konfiguracyjny, a w naszym zasięgu pojawia się nowa sieć WiFi o nazwie e-Sensor nr "X", gdzie X to numer naszego czujnika.
- iv. Za pomocą komputera podłączamy się do sieci e-Sensor nr X. Hasło do sieci to "e-sensorX", gdzie X to nr czujnika np. sieć o nazwie e-Sensor nr 1 posiada hasło e-sensor1, e-Sensor nr 2 posiada hasło e-sensor2

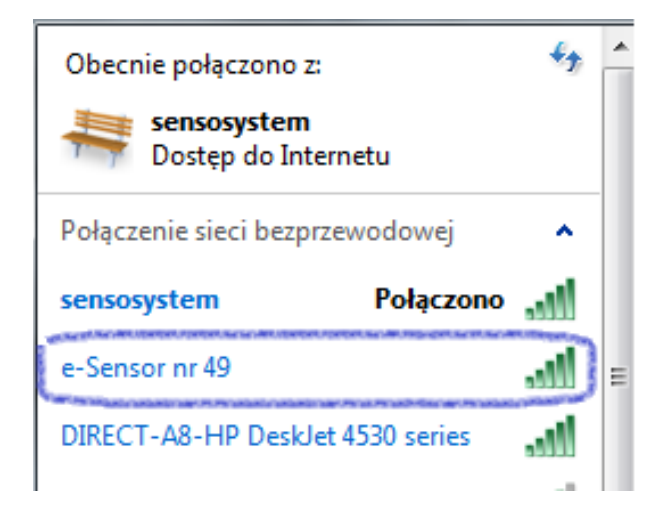

v. Po połączeniu z siecią czujnika wchodzimy w przeglądarkę internetową i wpisujemy adres:

## 192.168.4.1

vi. Pojawi się okno czujnika, w którym musimy wpisać dane naszej sieci, z którą będzie łączył się czujnik. Dla ułatwienia czujnik wykryje sieci w zasięgu

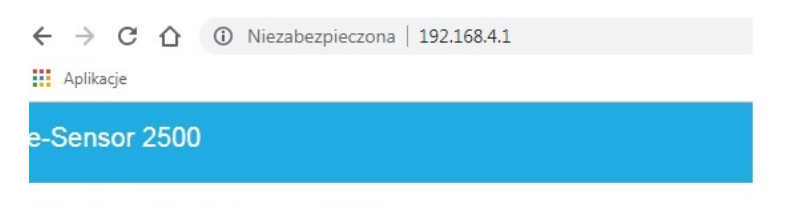

## Ustawienia czujnika

- b. Zapisujemy klucz autoryzacyjny czujnika, który będzie potrzebny do panelu i aplikacji
- c. Wprowadzamy nazwę swojej sieci i hasło i klikamy "zapisz ustawienia"
- d. "Dane sieci zostały zapisane. Odłącz czujnik od zasilania.

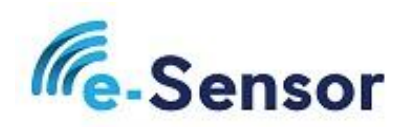

tel.+48 61 625 05 07

e-mail : info@e-sensor.pl

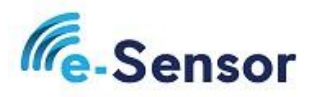

## DODAWANIE CZUJNIKA DO PANELU

- e. Wchodzimy na stronę www.pomiary.e-sensor.pl i zakładamy konto
- f. Wchodzimy w zakładkę "CZUJNIKI" i klikamy "POWIĄŻ CZUJNIK" i wprowadzamy klucz

|   | Ce-Sensor |                             |
|---|-----------|-----------------------------|
|   |           |                             |
|   |           | Powiąż czujnik z tym kontem |
|   |           | Klucz autoryzacji *         |
|   |           | Klucz autoryzacji           |
|   |           | Przyjazna nazwa *           |
|   |           | Przyjazna nazwa             |
| F |           | POTWIERDŹ                   |
|   |           |                             |
|   |           |                             |

- a. Wprowadzamy klucz autoryzacyjny
- b. Wpisujemy swoją nazwę czujnika
- c. Ustawiamy po jakim czasie czujnik ma wysłać powiadomienie jeśli nie wykryje pomiarów (funkcja wykorzystywana np. jako informacja w przypadku braku zasilania)
- d. Klikamy "potwierdź"
- 3. Podłącz czujnik do zasilania. Pierwszy pomiar powinien być widoczny w ciągu 30 sekund.
- 4. Dodawanie czujnika do aplikacji :
  - a. Ściągamy aplikację na system Android lub IOS, dostępna na naszej stronie głównej, na środku : <u>http://e-sensor.pl/i9,aplikacje-mobilne.html</u>
  - Dodajemy czujnik do aplikacji możemy wpisać klucz czujnika ręcznie lub zeskanować kod QR, który dostępny jest w panelu w zakładce Czujniki / Akcje/Edycja

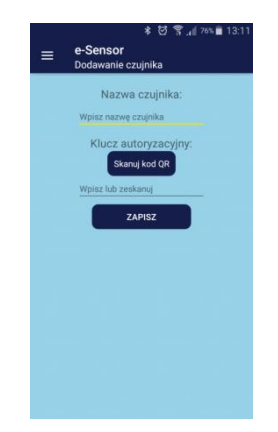

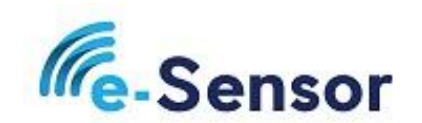

tel.+48 61 625 05 07

e-mail : info@e-sensor.pl